## 投稿者新規申請後 WP への投稿者登録までの手順

2019/8/15 H.K WPHKP001-Rev.New

登録申請の手続きが完了出来ましたら、お届のメールアドレスへ「パナソニック松愛会」から 「件名[パナソニック松愛会サイト] 〇〇〇〇〇を有効化してください」といったタイトルのメール(下 記参照)が届きます。

こんにちは。 「パナソニック松愛会 中部支部 (https://pre.shoai.ne.jp/chubu)」に投稿者として参加する よう招待されています。 もし興味がない場合は、このメールを無視してください。 この招待状は数日で無効になります。 アカウントを有効化するには、以下のリンクをクリックしてください。 https://pre.shoai.ne.jp/chubu/wp-activate.php?key=d35e85783043411b

このリンクをクリックすると直ぐに「パナソニック松愛会」から下記メールが届く。

件名「新しいパナソニック松愛会サイトのユーザー:〇〇〇〇〇

こんにちは、〇〇〇〇〇 さん。 ワードプレスのアカウントが作成されました。 以下の情報を使ってログインできます。 ユーザー名: 〇〇〇〇〇 パスワード:  $\triangle c \blacksquare bb%p\&c \$ \odot \Diamond \lor \triangle$ https://pre.shoai.ne.jp/chubu/wp-login.php パナソニック松愛会 HP 委員 info@shoai.jp このユーが一名とパスワードは重要なので別に控えておくこと。

このリンクをクリックすると次の画面になる。

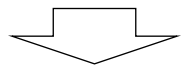

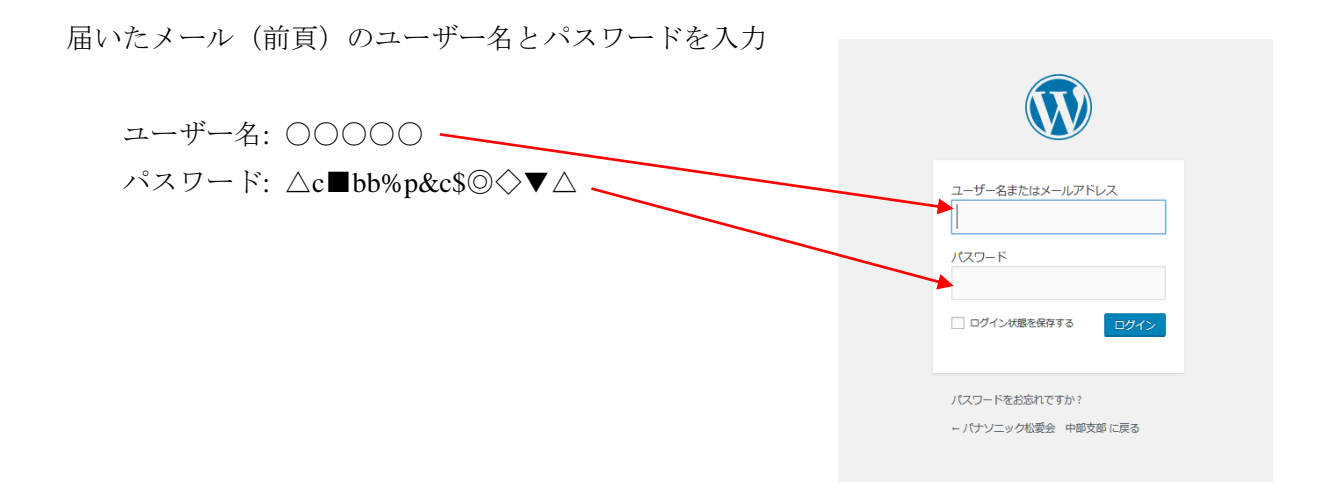

ログインが出来たら下記の画面になる。

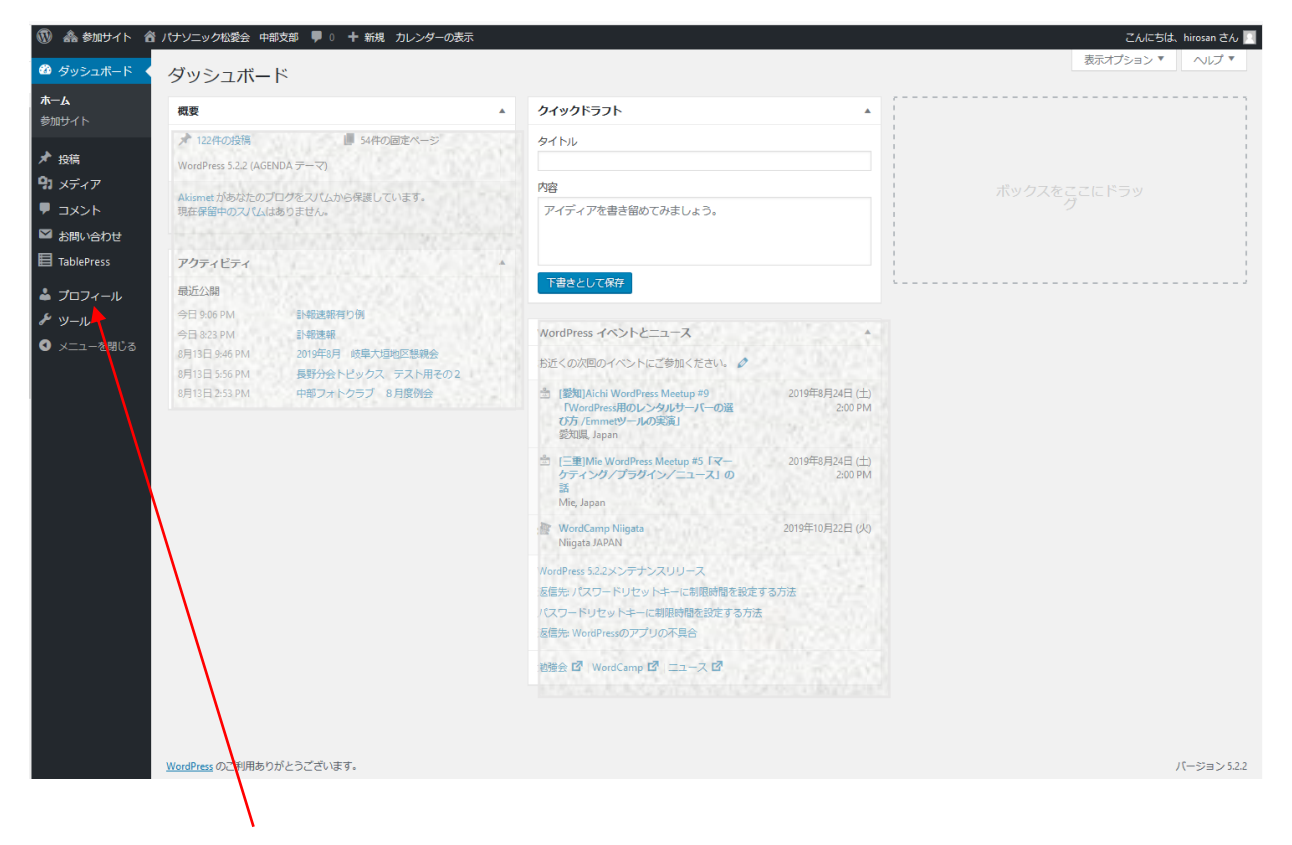

「プルフィール」をクリックする。

プロフィールを確認して、必要な所を、追記及び修正をする。

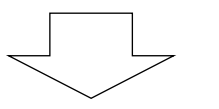

縦方向に項目があるのでスクロールする、パルワードの変更は一番下にある。

|                                                |                    | $\sim$                                                                                                    |                  |                          |                                  |
|------------------------------------------------|--------------------|----------------------------------------------------------------------------------------------------|------------------|--------------------------|----------------------------------|
| 🔞 🏯 参加サイト 🙆                                    | 🖁 パナソニック松愛会 中部支部 🖣 | ■ 0 🕇 新規 カレンダーの表示                                                                                           | □ ▲ 終tnttイト      |                          | ▶○ ★ 新規 カレンダーの表示                 |
| 🚳 ダッシュボード                                      | プロフィール             |                                                                                                    |                  | プログ上の表示名                 |                                  |
| ★ 投稿                                           | 個人設定               |                                                                                                    | シッシュホート          | ) L) LOAMA               |                                  |
| <b>91</b> メディア                                 | 1222-21-21-4-      |                                                                                                    | オ 投稿             | 連絡先情報                    |                                  |
|                                                | C>17/01719-        | ビンユアルリッナエティターを使用しない                                                                                         |                  | メールアドレス (必須)             | Abcabc123@panasonic.com          |
| <ul> <li>お問い合わせ</li> <li>TablePress</li> </ul> | 管理画面の配色            | <ul> <li>デフォルト</li> <li>O ライト</li> </ul>                                                                    | ▶ お問い合わせ         |                          | 変更すると、新しいメールアドレスに確認メールが送信されます    |
|                                                |                    |                                                                                                    | TablePress       | ታイト                      |                                  |
| あなたのプロフィール                                     |                    | 〇 エクトプラズム         〇 ミッドナイト                                                                                  |                  | あなたについて                  |                                  |
| ログイン履歴                                         |                    |                                                                                                    | ログイン履歴           | プロフィール情報                 |                                  |
|                                                | キーボードショートカット       | <ul> <li>コメントモデレーション用のキーボードショートカットを有効にする</li> </ul>                                                         | 。 謹 🔤 🎤 ツール      | JUJ JUNK                 |                                  |
|                                                | ツールバー              | ✓ サイトを見るときにツールバーを表示する                                                                                       |                  |                          |                                  |
|                                                | 23                 | サイトデフォルト                                                                                                    | V                |                          | プロフィールに添える簡単な自己紹介を書き入れてみましょう。    |
|                                                | 名前                 |                                                                                                    |                  | プロフィール写真                 |                                  |
|                                                | 7-4-8              |                                                                                                    | iで <sub>支3</sub> |                          |                                  |
|                                                | - 7 4              |                                                                                                    |                  |                          | Gravatar でプロフィール画像を変更できます。       |
|                                                | 名                  |                                                                                                    |                  | アカウント管理                  |                                  |
|                                                | 姓                  |                                                                                                    |                  |                          | パフロードたみポオス                       |
|                                                | ニックネーム (必須)        | 00000                                                                                                    |                  | 新600(29-1                | 100 - 102 ± 10 9 3               |
|                                                |                    | 00000                                                                                                    |                  | セッション                    | 他のすべての場所でログアウト この場所のみでログインしています。 |
|                                                | ノロクエの表示者           |                                                                                                    |                  |                          |                                  |
|                                                | 連絡先情報              |                                                                                                    |                  | プロフィールを更新                |                                  |
|                                                | メールアドレス (必須)       | Abcabc123@panasonic.com                                                                                     |                  |                          |                                  |
|                                                |                    |                                                                                                    |                  | WordPress のご利用ありがとうごる    | だいます。                            |
|                                                |                    |                                                                                                    |                  |                          |                                  |
|                                                |                    |                                                                                                    |                  |                          |                                  |
| レハスワ                                           | ートを生成。             | $[\circ] \mathcal{E} \mathcal{I} \mathcal{I} \mathcal{I} \mathcal{I} \mathcal{I} \mathcal{I} \mathcal{I} I$ | 利しハスリートな         | と八刀りつ。                   |                                  |
| アカウント管理                                        |                    |                                                                                                    | アカウント管理          |                          |                                  |
| モロバフロード                                        | #0D%gMP8D          | ft7.lfG785Nuloe                                                                                             | 新しいパスワード         | panacubu123              | ● 隠す キャンセル                       |
|                                                | processing vindor  | <u> 強力</u>                                                                                                  |                  |                          | <u> </u>                         |
|                                                | about are all      |                                                                                                    |                  |                          |                                  |
| セッション                                          | 111の9へての時          | =77 Cロッアント<br>・ログインしています。                                                                                   | セッション            | 110のすべての場所で<br>この場所のみでログ | ロシアフト                            |
|                                                | _                  |                                                                                                    |                  |                          |                                  |
| プロフィールを更                                       | 朝                  |                                                                                                    | プロフィールを更新        |                          |                                  |

パスワードの変更が出来たら、入力したパスワードを別に記入しておく(または自分の覚えやすいパソ ワードにしておくこと)

入力を完了し、入力したパスワードを別に控えたら「プロフィールを更新」をクリックして終了する。 下記「プロフィールを更新しました。」が表示されたら完了です。

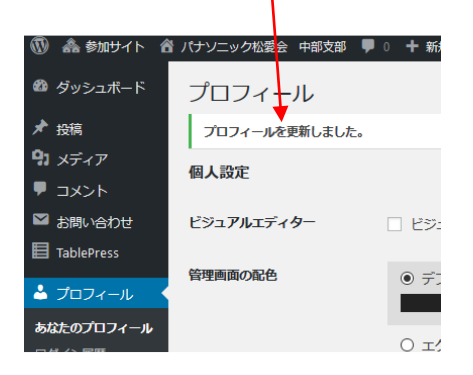